# 接続ガイド

WIRELESS ACCESS POINT

# AP-90M

[IEEE802.11ac/n/a/b/g]規格準拠/2波同時通信対応

## 1. 必要なものを確認する

#### 付属品について

□ 外部アンテナ … 2 □ MB-102(壁面取付プレートー式)… 1 □ ACアダプター… 1 □ クッションシート …………… 1 □ 接続ガイド(本書) □ ご注意と保守について □ 保証書

## ご用意いただくもの

にありがとうございます。

できるワイヤレスアクセスポイントです。

□ LANケーブル □ 設定用パソコン

## 接続ガイド(本書)について

本書では、接続方法と基本的な設定を説明しています。 別売品や各機能の詳しい設定などについては、弊社ホームページに掲載の 取扱説明書(PDFファイル)をご覧ください。

## 取扱説明書(PDFファイル)をご覧いただくときは

ご覧いただくには、Adobe® Reader®が必要です。 お持ちでない場合は、Adobe®ホームページからソフトウェアをダウン ロードしてください。

□ アース線

このたびは、本製品をお買い上げいただきまして、まこと

本製品は、[IEEE802.11ac]規格、[IEEE802.11n]規格に

準拠し、5.2/5.3/5.6GHz帯と2.4GHz帯の2波同時通信が

本書では、接続方法と基本的な設定を説明しています。 本書をお読みいただく前に、別紙の「ご注意と保守につい

て」をよくお読みいただき、本製品を正しくご使用ください。

取扱説明書 ダウンロード http://www.icom.co.jp/support/download/manual/ アイコム株式会社

## 2. 各部の名称/ランプの状態と動作

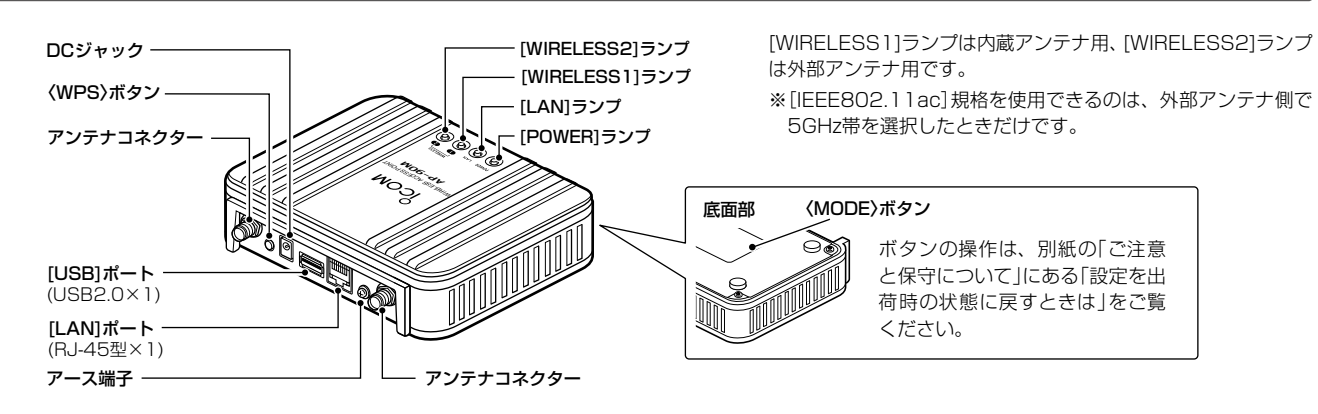

ランプの状態と動作

(初期化操作時のランプ遷移については、別紙の「ご注意と保守について」をご覧ください。)

| ランプ       |    | POWER*1                       | LAN                             | WIRELESS1(内蔵アンテナ)        | WIRELESS2(外部アンテナ)       |  |
|-----------|----|-------------------------------|---------------------------------|--------------------------|-------------------------|--|
| <u>بط</u> | 点灯 | 電源ON時                         | リンク時<br>(1000BASE-T)            | 端末が1台以上帰属                | 碼時/WPS成功時 <sup>★2</sup> |  |
| 称         | 点滅 | _                             | データ通信中<br>(1000BASE-T)          | WPS実行時                   |                         |  |
| +         | 点灯 | USBロード失敗時                     | _                               | -                        |                         |  |
| 亦         | 点滅 | IPアドレス衝突                      | _                               | WPS失敗時                   |                         |  |
| 424       | 点灯 | USBロード時/<br>オンライン更新ファームウェア検知時 | リンク時<br>(10BASE-T/100BASE-TX)   | 内蔵アンテナ側有効時<br>帰属端末なし     | 外部アンテナ側有効時<br>帰属端末なし    |  |
| 饾         | 点滅 | 起動時/<br>〈MODE〉ボタン操作時          | データ通信中<br>(10BASE-T/100BASE-TX) | DFS動作による無線動作待機中          |                         |  |
| ;         | 肖灯 | 電源OFF時                        | リンク未確立時                         | 内蔵アンテナ側無効時* <sup>3</sup> | 外部アンテナ側無効時★3            |  |

★1 LED消灯モードが「有効」に設定されているときは明るさが暗くなり、「有効(完全消灯)」に設定されているときは消灯します。(出荷時の設定:無効)

★2 無線LANユニット有効時、本製品と通信できる無線LAN端末が存在しない、または無線通信しない状態がつづくと、橙点灯に変わります。 なお、橙点灯に変わるまでの時間は、通信状態によって異なります。

★3 内蔵アンテナと外部アンテナに同じ無線動作モードが設定され、無線が動作しない状態のときも消灯します。

## 3. 接続して電源を入れる

#### 次の手順(●~⑥)で、各機器を本製品に接続して、ランプの点灯を確認します。

※出荷時の状態で接続するときは、本製品に接続するパソコンを既存のネッ トワークから切りはなしてください。

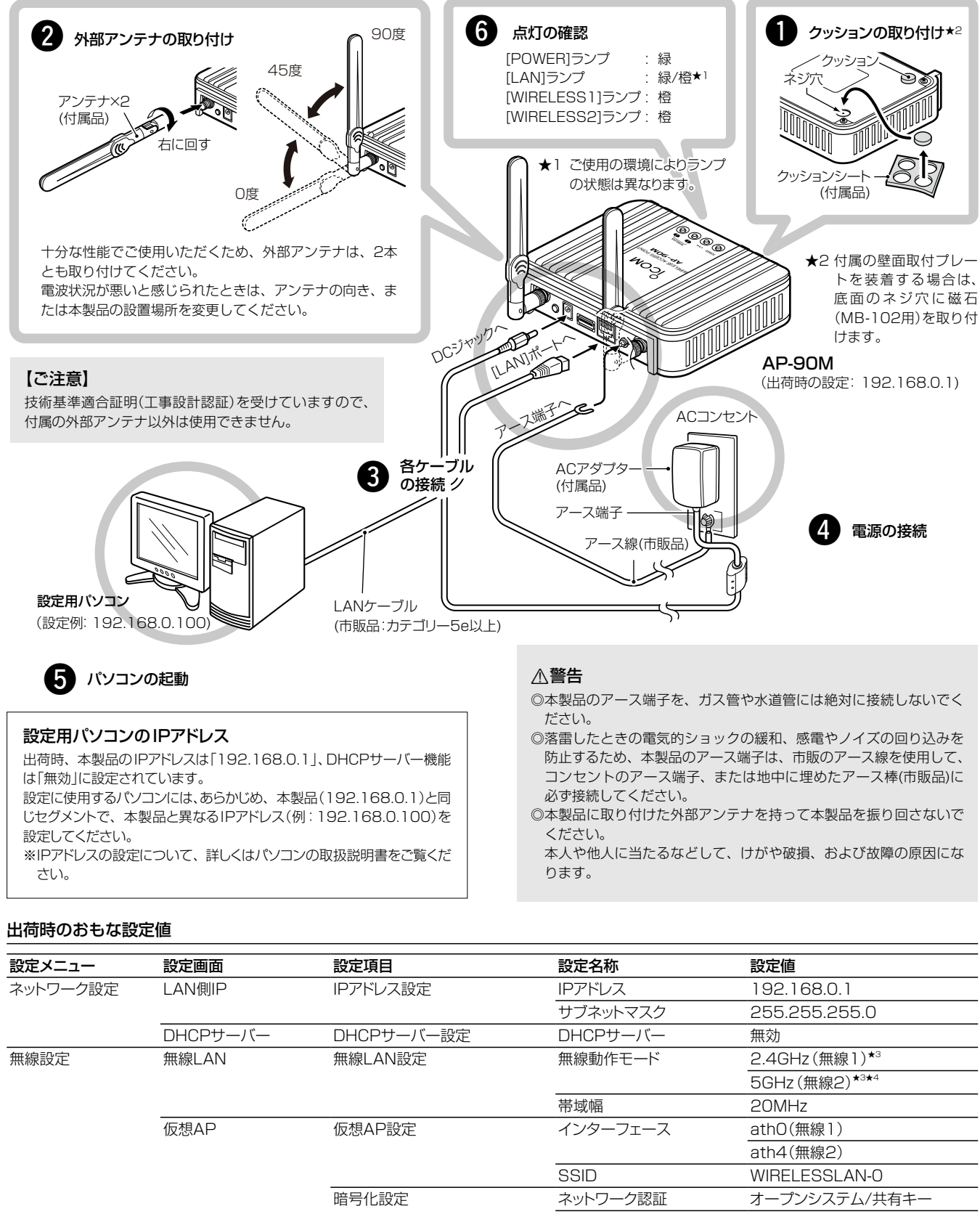

| 設定メニュー   | 設定画面     | 設定項目        | 設定名称     | 設定値            |
|----------|----------|-------------|----------|----------------|
| ネットワーク設定 | LAN側IP   | IPアドレス設定    | IPアドレス   | 192.168.0.1    |
|          |          |             | サブネットマスク | 255.255.255.0  |
|          | DHCPサーバー | DHCPサーバー設定  | DHCPサーバー | 無効             |
| 無線設定     | 無線LAN    | 無線LAN設定     | 無線動作モード  | 2.4GHz(無線1)*3  |
|          |          |             |          | 5GHz (無線2)*3*4 |
|          |          |             | 帯域幅      | 20MHz          |
|          | 仮想AP     | 仮想AP設定      | インターフェース | athO(無線1)      |
|          |          |             |          | ath4(無線2)      |
|          |          |             | SSID     | WIRELESSLAN-0  |
|          |          | 暗号化設定       | ネットワーク認証 | オープンシステム/共有キー  |
|          |          |             | 暗号化方式    | なし             |
| 管理       | 管理者      | 管理者パスワードの変更 | 管理者ID    | admin(変更不可)    |
|          |          |             | 現在のパスワード | admin(半角小文字)   |

★3 無線1は内蔵アンテナ用、無線2は外部アンテナ用の無線LANユニットです。

無線1と無線2で同じ無線動作モードを設定すると、無線が動作しなくなりますのでご注意ください。

★4 [IEEE802.11ac]規格を使用できるのは、無線2(外部アンテナ)で5GHzを選択したときだけです。

※本製品(上面部)の[LAN]ランプが点灯しないときは、LANケーブルの接 続を確認してください。

## 4. 設定画面について

#### 設定画面にアクセスするには

本製品に接続したパソコンのWWWブラウザーから、本製品の設定 画面にアクセスする手順について説明します。

WWWブラウザーを起動し、WWWブラウザーのアドレ スバーに「http://本製品のIPアドレス/」を入力します。

#### 入力する http://192.168.0.1/ ファイル(E) 編集(E) 表示(Y) お気に入り(A) ツール(I) ヘルプ(

※上図は、出荷時のIPアドレス(192.168.0.1)を入力した場合 です。

#### 2 [Enter]キーを押します。 [ユーザー名]と[パスワード]を求める画面が表示されます。

З [ユーザー名]欄に「admin」、[パスワード]欄に「admin」(出 荷時の設定)を入力し、〈OK〉をクリックすると、設定画面が 表示されます。

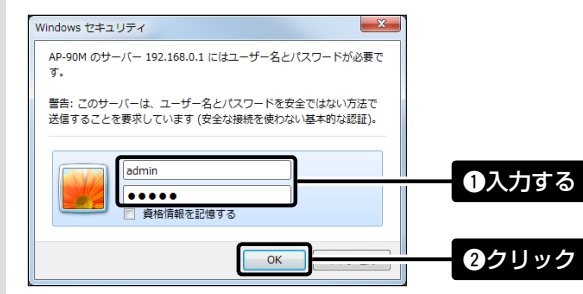

#### 不正アクセス防止のアドバイス

本製品に設定するすべてのパスワードは、容易に推測されないものに してください。

数字だけでなくアルファベット(大文字/小文字)や記号などを組み合 わせた長く複雑なものにし、さらに定期的にパスワードを変更される ことをおすすめします。

※管理者パスワードの変更については、本書で説明しています。

#### WWWブラウザーについて

Microsoft® Internet Explorer 11で動作確認しています。 設定画面が正しく表示できるように、WWWブラウザーのJavaScript® 機能、およびCookieは有効にしてください。 \*Microsoft<sup>®</sup> Internet Explorer 8以前をご使用の場合は、正しく 表示できないことがあります。

## 設定画面の名称と機能について

本製品の設定画面の名称と各画面に含まれる項目を説明します。

※設定画面のオンラインヘルプを確認するときは、設定項目の上にマウス ポインターを移動して、「?」が表示されたら、クリックしてください。

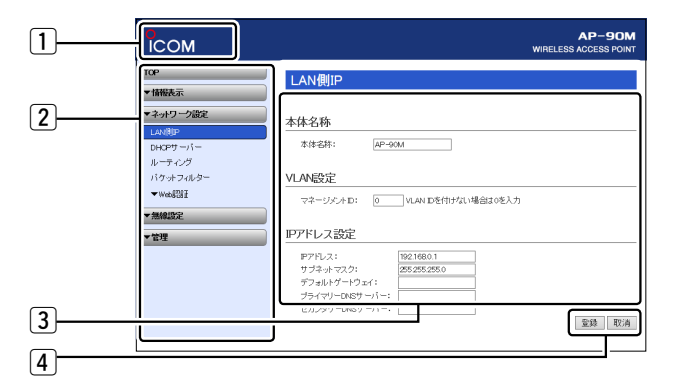

#### 1 ホームページのリンク

インターネットに接続できる環境で、アイコンをクリックすると、弊社のホーム ページを閲覧できます。

#### 2 設定画面選択メニュー

各設定画面を用途別に、メニューとしてまとめています。 メニュー名をクリックするごとに、各設定画面へのリンクを開け閉めできます。

#### ③ 設定画面表示エリア

設定画面選択メニューで選択されたタイトルの画面を表示します。 ※上図は、「ネットワーク設定」メニューの「LAN側IP」をクリックしたときに表示 される画面です。

#### ④ 設定ボタン

設定した内容の登録や取り消しをします。 ※〈登録〉をクリックして、「再起動が必要な項目が変更されています。」と 表示されるときは、〈再起動〉をクリックします。 表示された画面にしたがって操作します。 再起動中は、下記を表示します。

> 再起動しています。 本体の起動を確認後、[Back]をクリックしてください。

※再起動後に、設定した内容が有効となります。 ※再起動が完了するまで、[Back]と表示された文字の上にマウスポインター を移動してクリックしても、設定画面に戻りません。 しばらくしてから再度操作してください。 ※表示画面によって、表示されるボタンの種類や位置が異なります。

## 5. 無線LAN端末と接続するには

Windows 7標準のワイヤレスネットワーク接続を例に、無線で本製品に接続するまでの手順を説明します。

- 本製品の電源を入れ、無線LANに対応するパソコン(無線 LAN端末)の電源を入れます。
- 2 [ワイヤレスネットワーク接続アイコン]をクリックします。 ※アイコンが表示されるまで数分かかることがあります。

| WIRELESSLAN-0<br>他のネットワーク | 341<br>.41 |  |
|---------------------------|------------|--|
| ネットワークと共有センターを            |            |  |
| - F* (v ad)-              |            |  |

本製品に設定された[SSID]を選択し、〈接続(C)〉をクリック して、表示される画面にしたがって操作します。

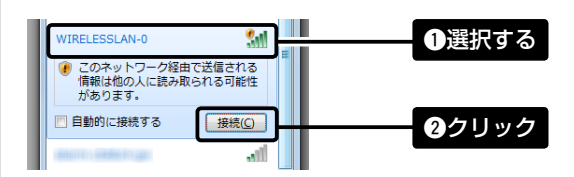

※出荷時、本製品の[SSID]は、「WIRELESSLAN-0」に設定され ています。

※不正アクセス防止のため、必ず暗号化を設定してください。暗号鍵(WEPキー)/共有鍵(Pre-Shared Key)は、容易に推測されないものにしてください。 数字とアルファベット(大文字/小文字)を組み合わせた複雑なものにし、さらに定期的に暗号鍵/共有鍵を変更されることをおすすめします。

クリック

З

## 6. 管理者パスワードの変更について

不正アクセス防止のため、必ず管理者パスワードを変更してください。

- 「管理」メニュー、「管理者」の順にクリックします。 「管理者」画面が表示されます。
- 2 [管理者パスワードの変更]項目を入力して、管理者パスワー ドを変更します。

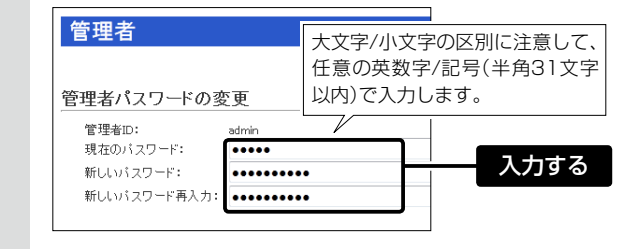

## 7. DFS機能とチャンネルの自動設定について

DFS機能は、5.3/5.6GHz帯のチャンネルを設定したときだけ有効になり、気象レーダーなどによる電波干渉を自動で回避します。 ※5.3/5.6GHz帯のチャンネル、または「自動」を設定した場合、無線AP間通信機能は動作しません。 設定方法などの詳細については、弊社ホームページに掲載の取扱説明書(PDFファイル)をご覧ください。

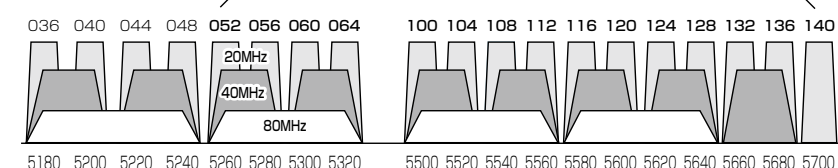

5.2GHz帯(屋内) 5.3GHz帯(屋内)

◎ 本製品の設定画面で5.3/5.6GHz帯(052~140)のチャンネル を選択して、再起動すると、電源投入直後の約1分は気象レーダー の電波を検出します。

電波検出中は、本製品の[WIRELESS](1/2)ランプが橙点滅し て、本製品へのアクセスをすべて停止します。

本製品の起動中、または運用中に気象レーダーの電波を検出したと きは、自動的に電波干渉しないチャンネルに変更されます。

- ◎ 5.3GHz帯(052~064)のチャンネルでレーダーを検出して、変 更されたチャンネルが5.2GHzのチャンネル(036~048)の場合 は、DFS機能を停止します。
- ◎ 5.6GHz帯の全チャンネル(100~140)でレーダーを検出した場 合は、[WIRELESS](1/2)ランプが橙点滅すると同時に、本製品 の「無線LAN」画面に「使用中チャンネル:スキャン中」が表示され、 無線通信できなくなります。
- このような場合は、約30分放置することで、検出チャンネルリスト が初期化され、再度使用できます。
- ※無線通信できなくなってから30分経過しない状態で、電源を再 投入する、または設定内容の変更などで再起動すると、その時点 から約30分無線通信できませんのでご注意ください。 その場合、5.6GHz帯以外のチャンネルを使用できます。

#### 登録商標について

アイコム株式会社、アイコム、Icom Inc.、アイコムロゴは、アイコム株式会社の登録商標です。 Adobe、Adobe Readerは、Adobe Systems Incorporated (アドビシステムズ社)の登録商標です。 Microsoft、Windowsは、米国Microsoft Corporationの米国およびその他の国における登録商標です。 その他、本書に記載されている会社名、製品名およびサービス名は、各社の商標または登録商標です。

#### アイコム株式会社

547-0003 大阪市平野区加美南1-1-32

З 〈登録〉をクリックします。

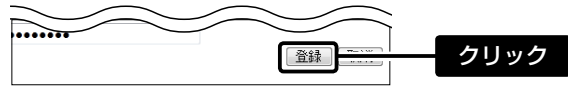

※[ユーザー名]と[パスワード]を求める画面が表示されたときに、 変更した新しい管理者パスワードを入力します

#### 【ご注意】

管理者パスワードを忘れた場合、設定画面を確認するには、工場出荷 時(初期化)の状態に戻す必要があります。 ※初期化するときは、別紙の「ご注意と保守について」にしたがって、 本製品の〈MODE〉ボタンを操作してください。

DFSが有効なチャンネル

5500 5520 5540 5560 5580 5600 5620 5640 5660 5680 5700 (MHz) 5.6GHz帯(屋内/屋外)

> ◎ 本製品に内蔵された無線LANユニットより、DFS機能運用時に使用 できる帯域幅が異なります。

無線1(内蔵アンテナ側): 20MHz帯域幅のみ

- 無線2(外部アンテナ側): 20/40/80MHz帯域幅
- ※40/80MHz帯域幅を設定した場合、上図のようにチャンネルを 束ねて使用します。

レーダーの電波を検出した場合、40MHz帯域幅では2つ、 80MHz帯域幅では4つのチャンネルが約30分利用できなくな ります。

- ※検出結果は、無線1(内蔵アンテナ側)、無線2(外部アンテナ側) の無線LANユニットで共用します。
- ◎ 本製品の設定画面でチャンネルを「自動」に設定すると、本製品の 起動時にほかの無線LAN機器からの電波干渉が少ないチャンネル に自動で設定します。

※「自動」が選択できるのは、20MHz帯域幅だけです。

- ※「自動」に設定した場合、本製品が使用中のチャンネルは設定画 面上で確認できます。
- ※本製品の起動時に、DFS機能が無効なチャンネルが選択された 場合は、その後、運用中に別のチャンネルに変更されることはあ りません。

ただし、DFS機能が有効な5.3/5.6GHz帯のチャンネル(052 ~140)が選択された場合は、運用中でもレーダーを検出する と、さらにチャンネルが変更されることがあります。

- ※チャンネル自動設定とRS-AP3(弊社製無線アクセスポイント管 理ツール)は併用できません。

高品質がテーマです。